# *I-7570*

# Serial to HART Converter

# Quick Start User Guide

### 1. Introduction

This quick start manual will guide users to implement the I-7570 module into their applications in a quick and easy way. For the more detailed information, please refer to the user's manual in the Fieldbus\_CD of ICP DAS ("CD:\hart\convert\i-7570\manual\i-7570\_usermanual.pdf") for detail.

We will use an I-7570 module (as a HART master), one HART slave and one PC as the example shown in Figure 1-1 and demonstrate how to use the I-7570 utility for I-module configuration and HART communication test.

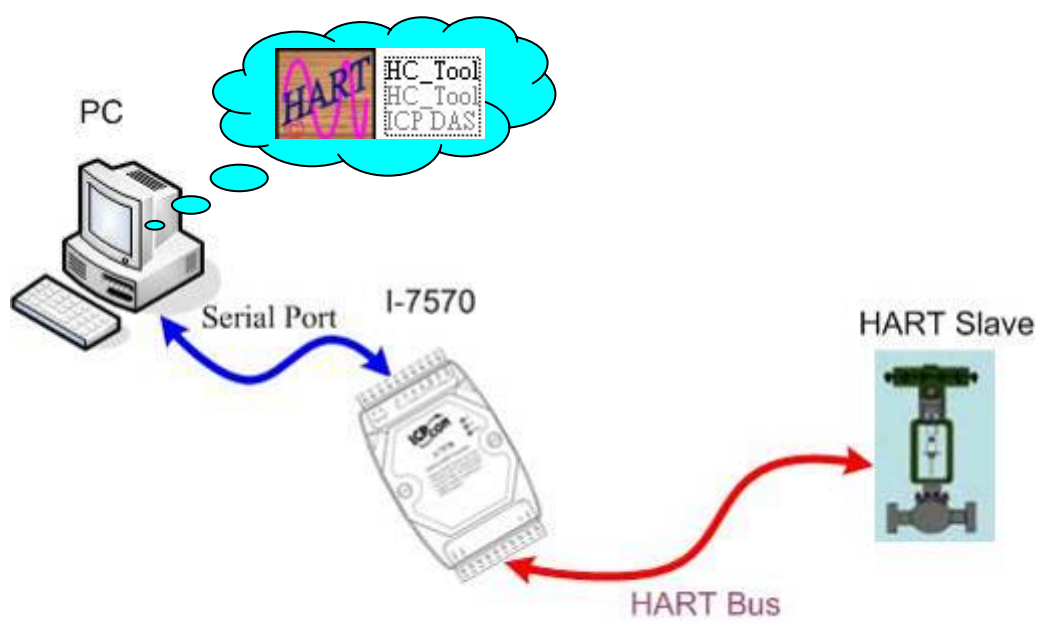

Figure 1-1: Architecture of Example

## 2. Hardware Installation

Users may need to make a hardware setting before the application. The detailed illustration is as below :

#### [Step1: Connect Serial port & Set FW Operation Mode]

Connect the serial port of the I-7570 to PC and set the dip-switch on the back of I-7570 to the "Normal" position. Then turn on the I-7570 module power.

#### [Step2: Check the LED Indication I-7570]

Check the PWR LED of I-7570 if it is always on. If yes, it means I-7570 is working in the "Firmware Operation" mode.

| Mode    | Power | FW     | FW        | Serial Port   | HART Port     |
|---------|-------|--------|-----------|---------------|---------------|
| LED     | off   | Update | Operation | Data Received | Data Received |
| Name    |       |        |           |               |               |
| PWR LED | off   | flash  | on        | on            | on            |
| TxD LED | off   | flash  | off       | flash         | off           |
| RxD LED | off   | flash  | off       | off           | flash         |

#### [ Step3: Enable or Disable the Terminator Resistor ]

There is a Jumper (JP4) at the I-7570 module, shown in Figure 2-1. The jumper can provide HART network with 250  $\Omega$  (1/4 W) load resistor. When the pin 1&2 of JP4 is connected, the resistor will connect to HART network. When the pin 2&3 of JP4 is connected, it will disconnect the resistor from HART network. By default, the pin1&2 of JP4 is connected.

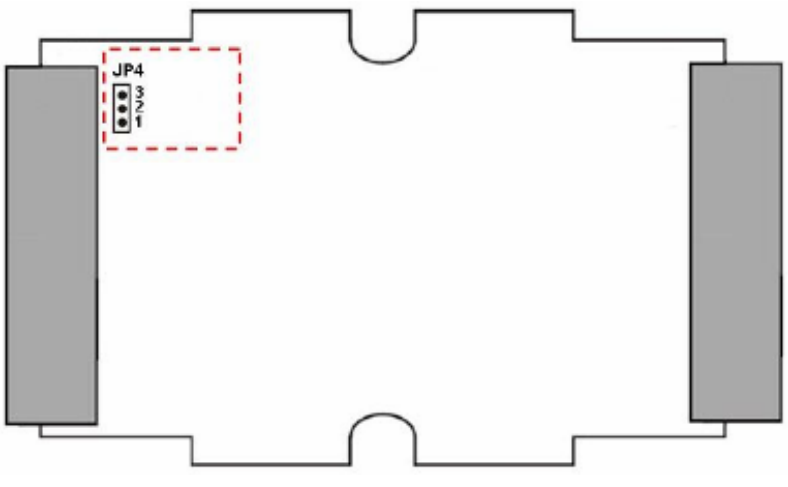

Figure 2-1: Terminator Resistor

#### [ Step4: HART bus connection ]

Connect the HART port of the I-7570 to HART Device.

## 3. Using I-7570 Utility

- Step1: Turn on the power of I-7570, if the PWR LED of the I-7570 is always on, then it means the I-7570 converter is working in the "Firmware Operation" mode.
- **Step2:** Run the "I-7570 Utility", **HC\_Tool**, and click the "Settings" item like Figure 3-1 to configure the serial connection and HART command parameters.

| HC_Tool               |                                      | × |  |  |  |  |  |  |
|-----------------------|--------------------------------------|---|--|--|--|--|--|--|
| Settings Data Log SRI | Msg About                            |   |  |  |  |  |  |  |
| COM : Open            | Close                                |   |  |  |  |  |  |  |
| Search : Start        | Stop                                 |   |  |  |  |  |  |  |
| Stat Settings         |                                      |   |  |  |  |  |  |  |
| _Inf _Com Port        |                                      |   |  |  |  |  |  |  |
| Port Name : 🤇         |                                      |   |  |  |  |  |  |  |
| Hart                  | Hart                                 |   |  |  |  |  |  |  |
| Auto Configure :      | Enable                               |   |  |  |  |  |  |  |
| Frame type :          | Short Master type : Primary Master 💟 |   |  |  |  |  |  |  |
| Preambles :           | 5 Address : 0                        |   |  |  |  |  |  |  |
| Manufacturer ID :     | 22 Device type : 133                 |   |  |  |  |  |  |  |
| Device ID :           | 723522                               |   |  |  |  |  |  |  |
|                       |                                      |   |  |  |  |  |  |  |
|                       | OK Cancel                            | J |  |  |  |  |  |  |
|                       |                                      |   |  |  |  |  |  |  |

Figure 3-1: "Settings" function of HC\_Tool

**Step3:** Set the "Port Name" and "Auto Configure" parameters like Figure 3-2.

| юм   | : Open            | Close  |   |               |                    |   |  |  |
|------|-------------------|--------|---|---------------|--------------------|---|--|--|
| iea: | Settings          |        |   |               |                    | 3 |  |  |
| Stat | Com Port          |        |   |               |                    |   |  |  |
| Ini  | Port Name :       | COM13  | × | J             |                    |   |  |  |
|      | Hart              |        |   |               |                    |   |  |  |
|      | Auto Configure    | Enable | * |               |                    |   |  |  |
| Ш    | Frame type :      | Short  | × | Master type : | Primary Master 🖌 🖌 |   |  |  |
| Ш    | Preambles :       | 5      |   | Address :     | 0                  |   |  |  |
| Ш    | Manufacturer ID : | 22     |   | Device type : | 133                |   |  |  |
| ш    | Device ID :       | 723522 |   |               |                    |   |  |  |

Figure 3-2: Set Com Port and HART Command Parameter

Step4: Click "Open" button to open the com port of PC like Figure 3-3.

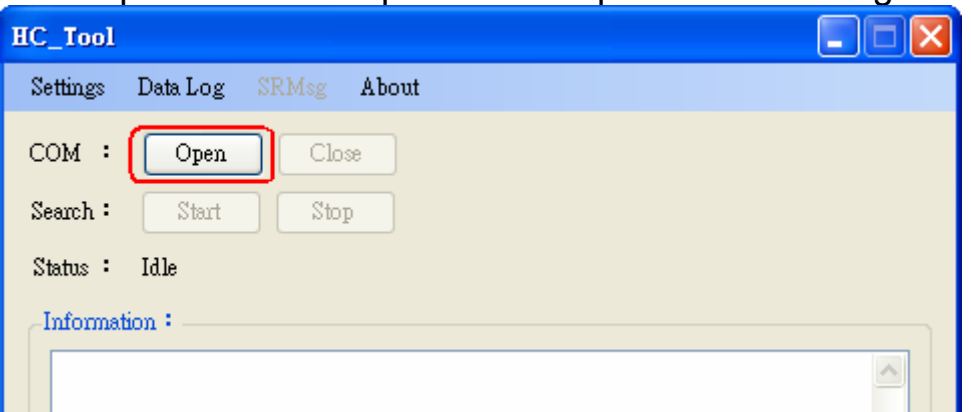

Figure 3-3: Click the "Open" button

**Step5:** Click "Start" button to search all HART devices and the result will be shown in the "Information" field like Figure 3-4.

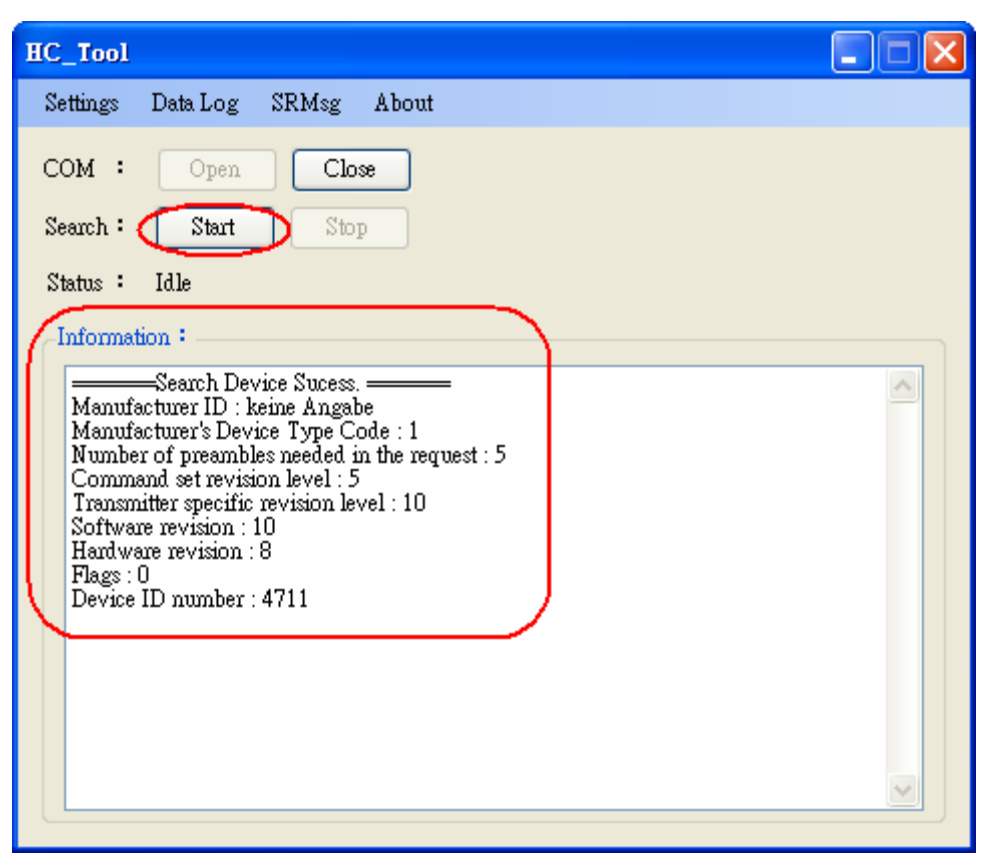

Figure 3-4: HART device Information